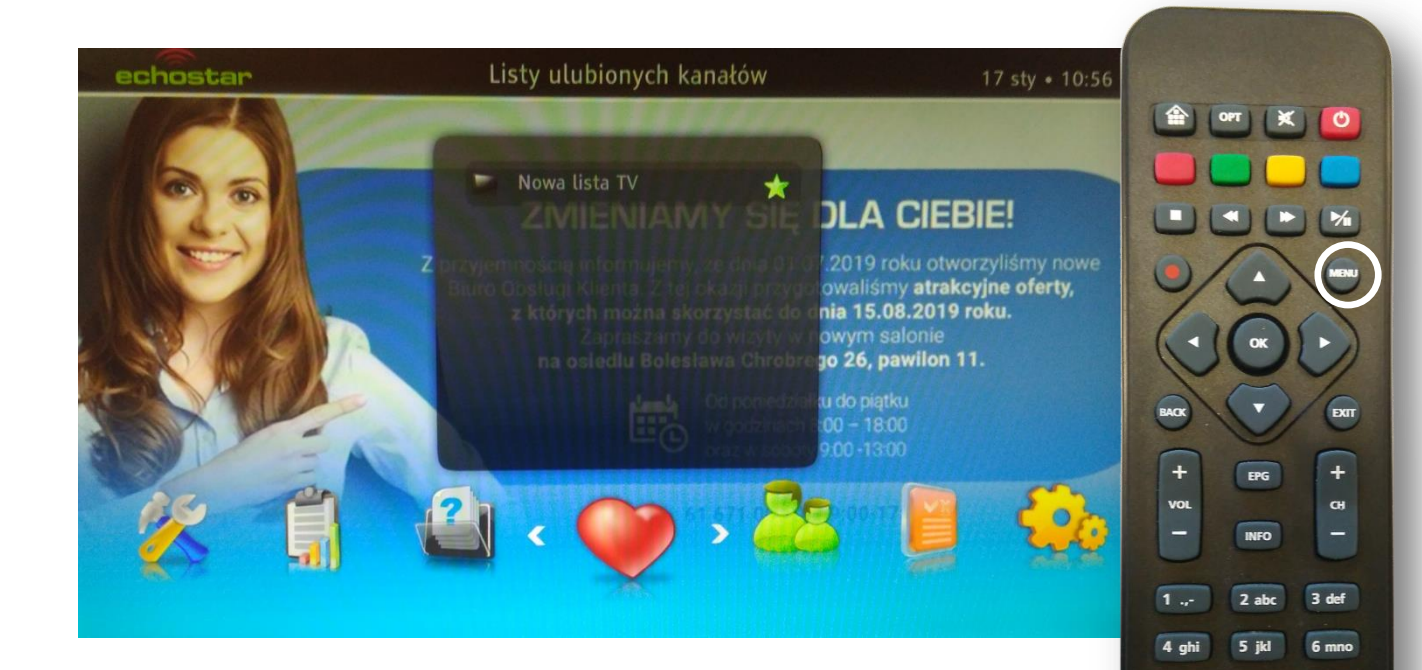

7 pqrs

TXT

TXT

2

0

Na pilocie od dekodera wciskamy przycisk MENU Pojawi się powyższy obraz.

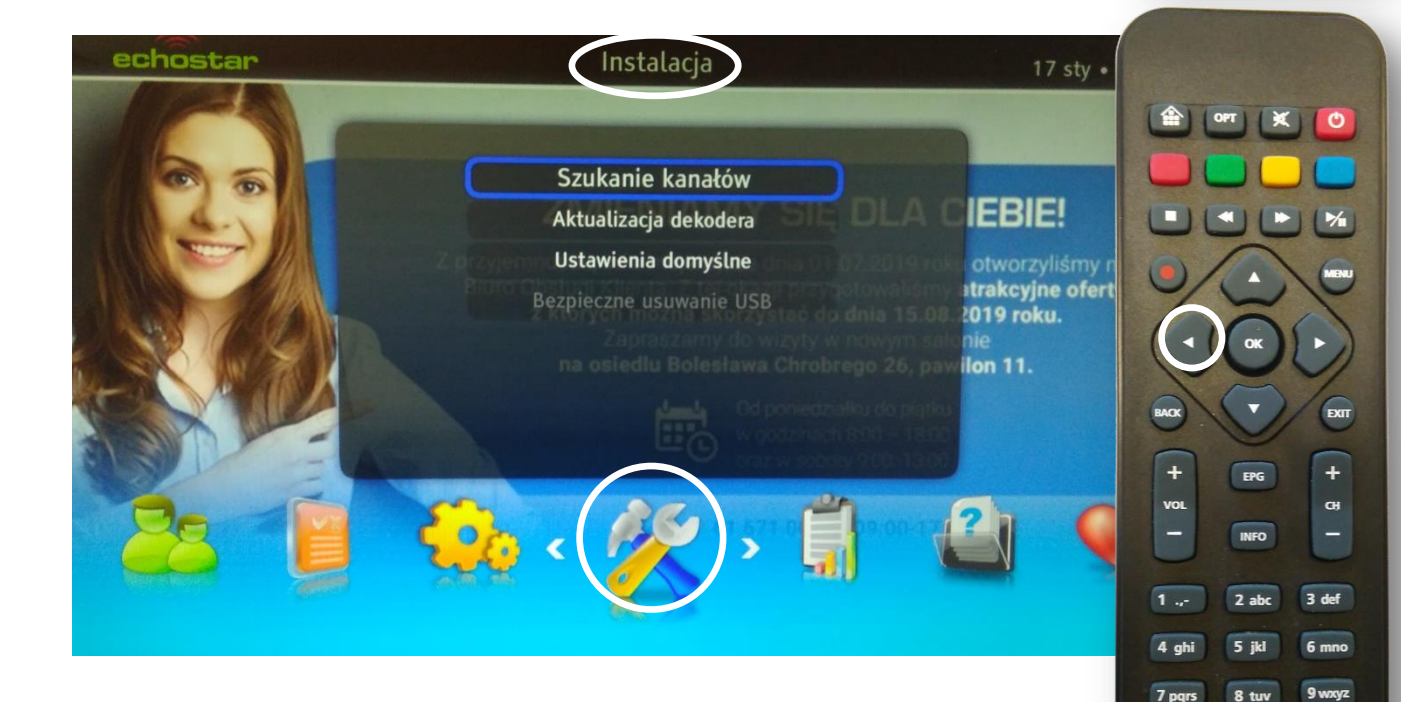

Wciskamy 3x przycisk ◀ do podświetlenia menu Instalacja (ikona młotka i klucza).

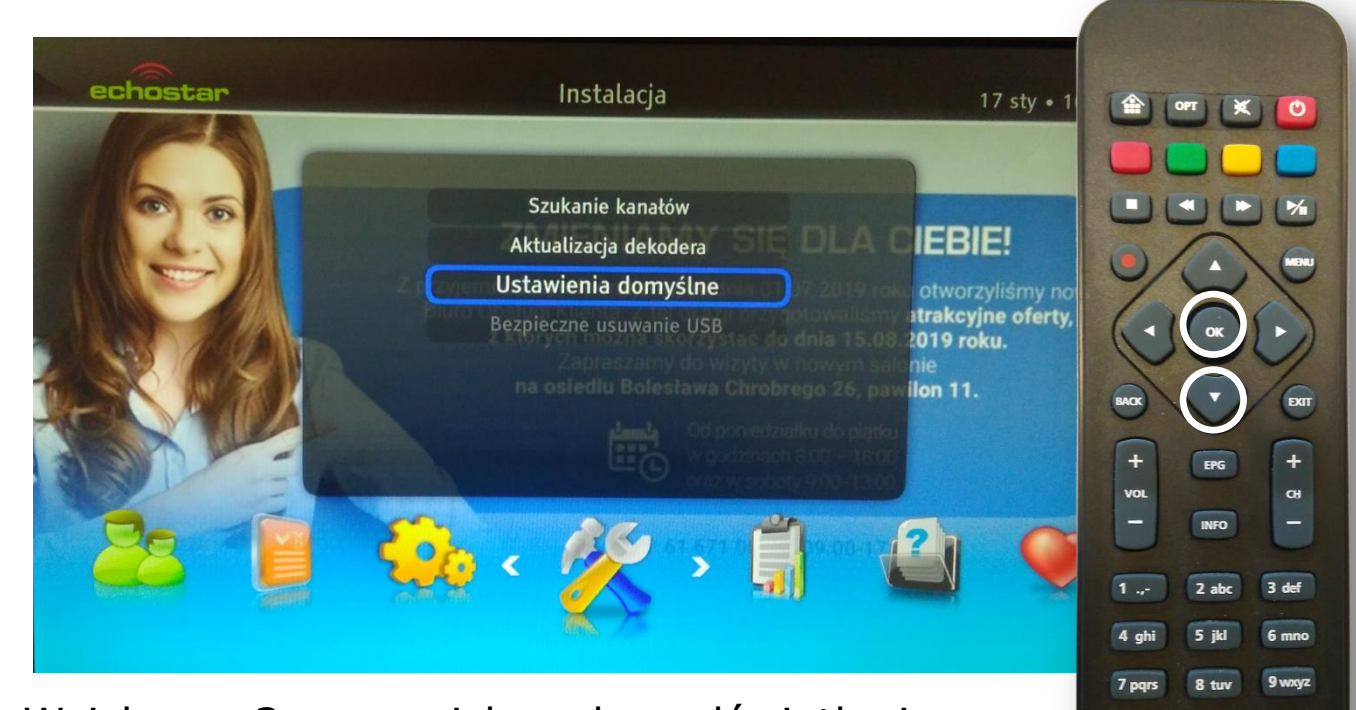

TXT

Z

Wciskamy 2 x przycisk ▼ do podświetlenia Ustawienia domyślne. Zatwierdzamy **OK** 

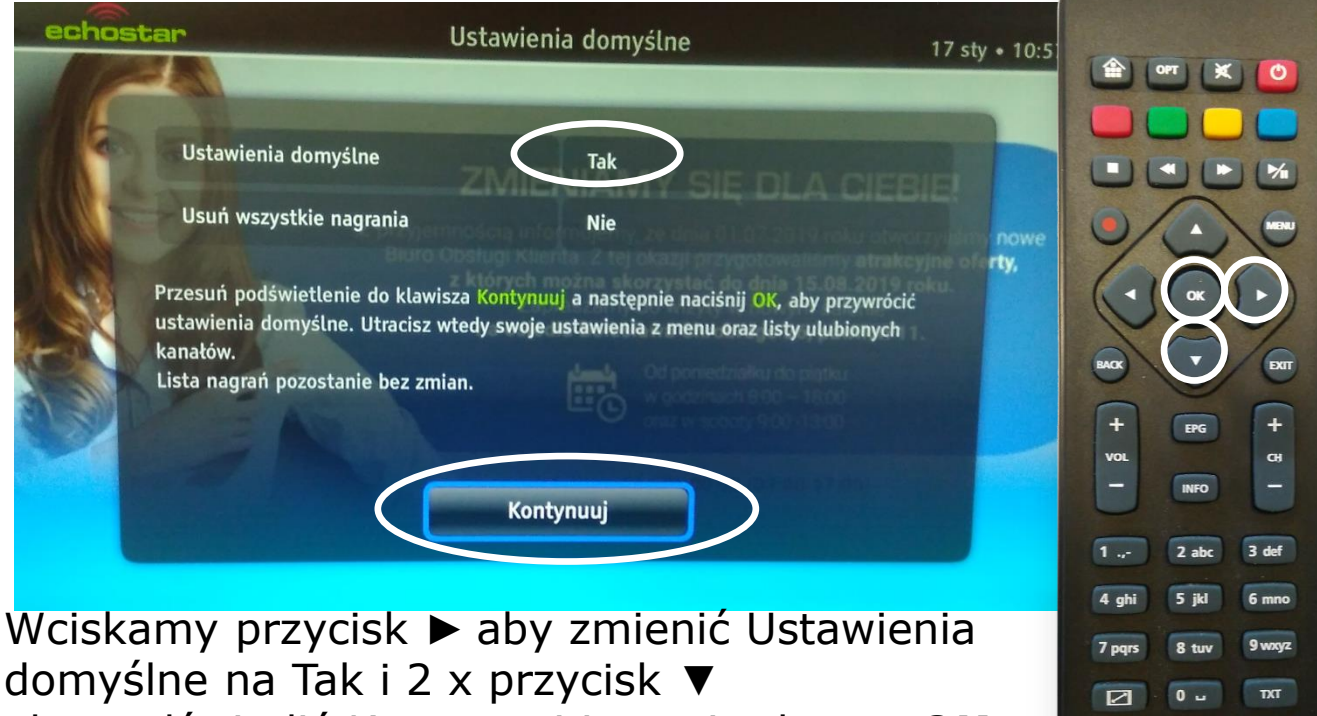

aby podświetlić Kontynuuj i zatwierdzamy **OK**.

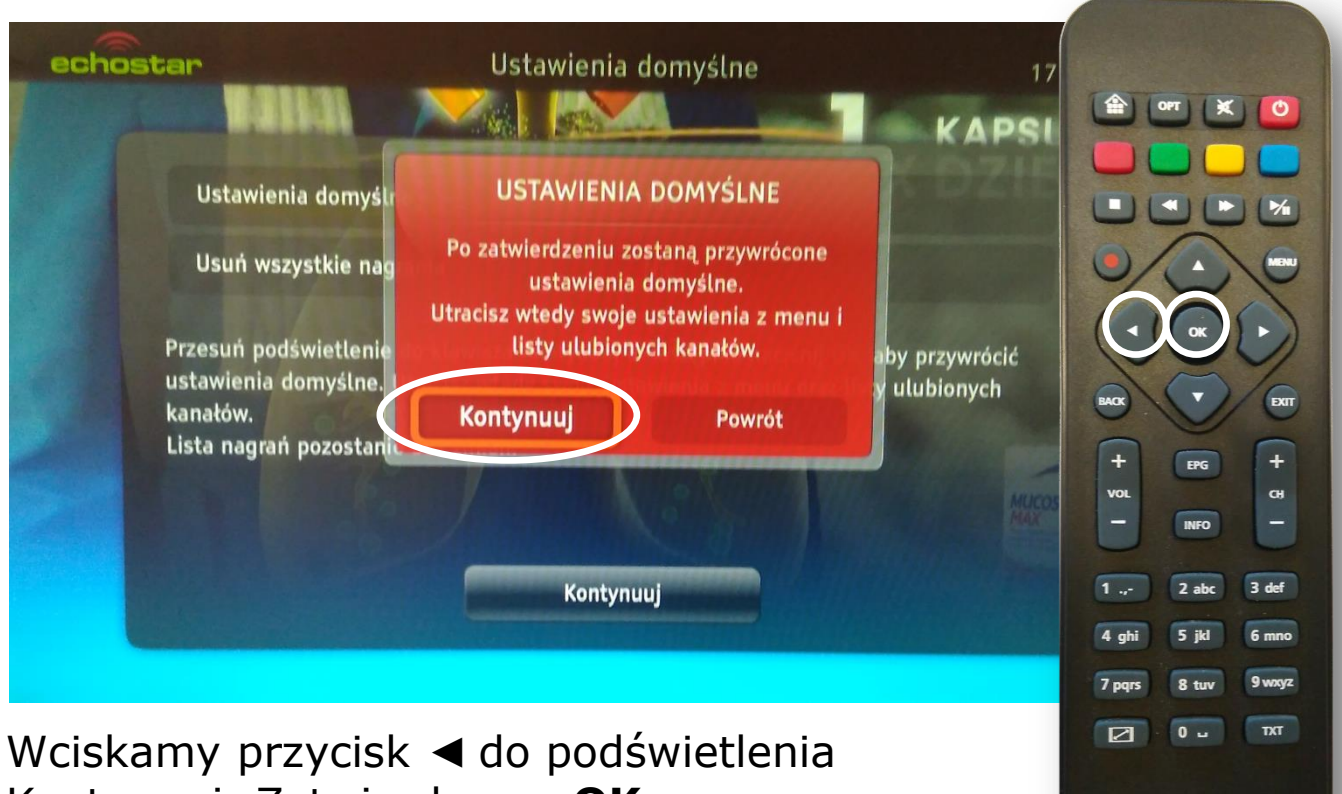

Kontynuuj. Zatwierdzamy OK.

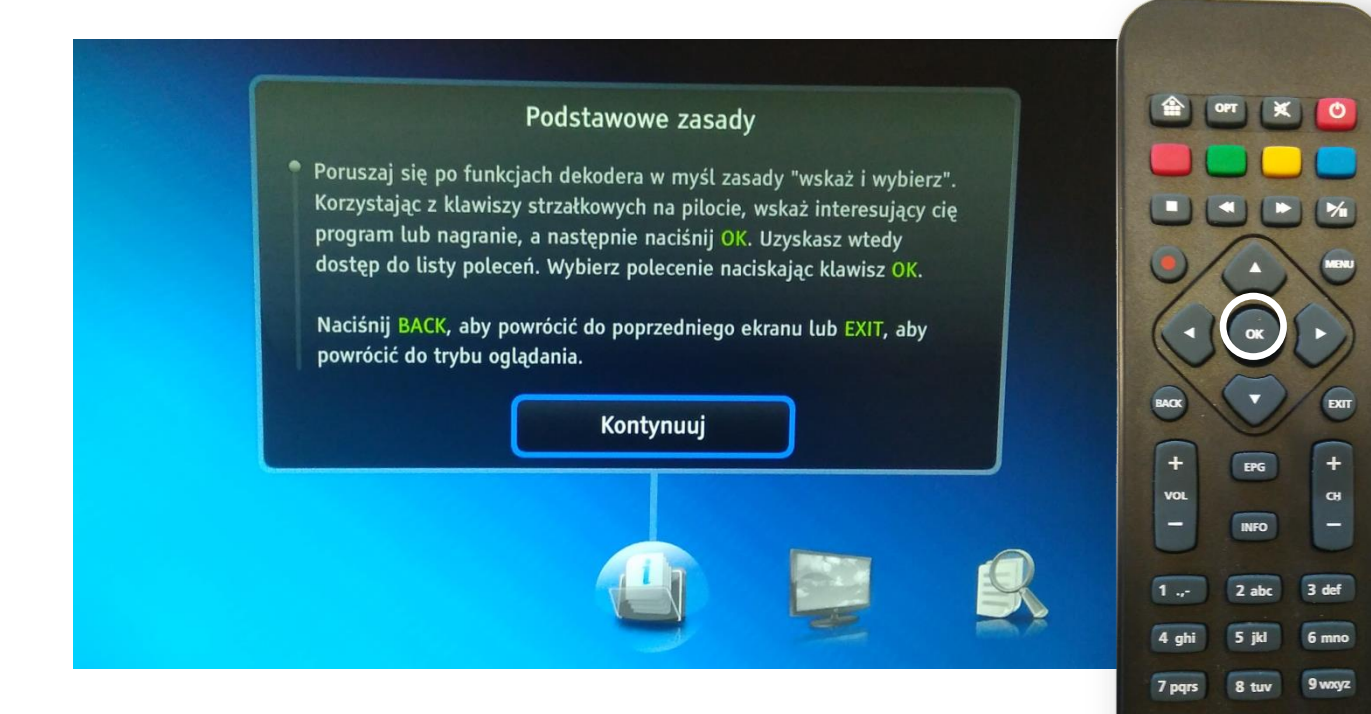

Po uruchomieniu asystenta instalacji trzeba przejść wszystkie kroki. Powyższe informacje Zatwierdzamy **OK** 

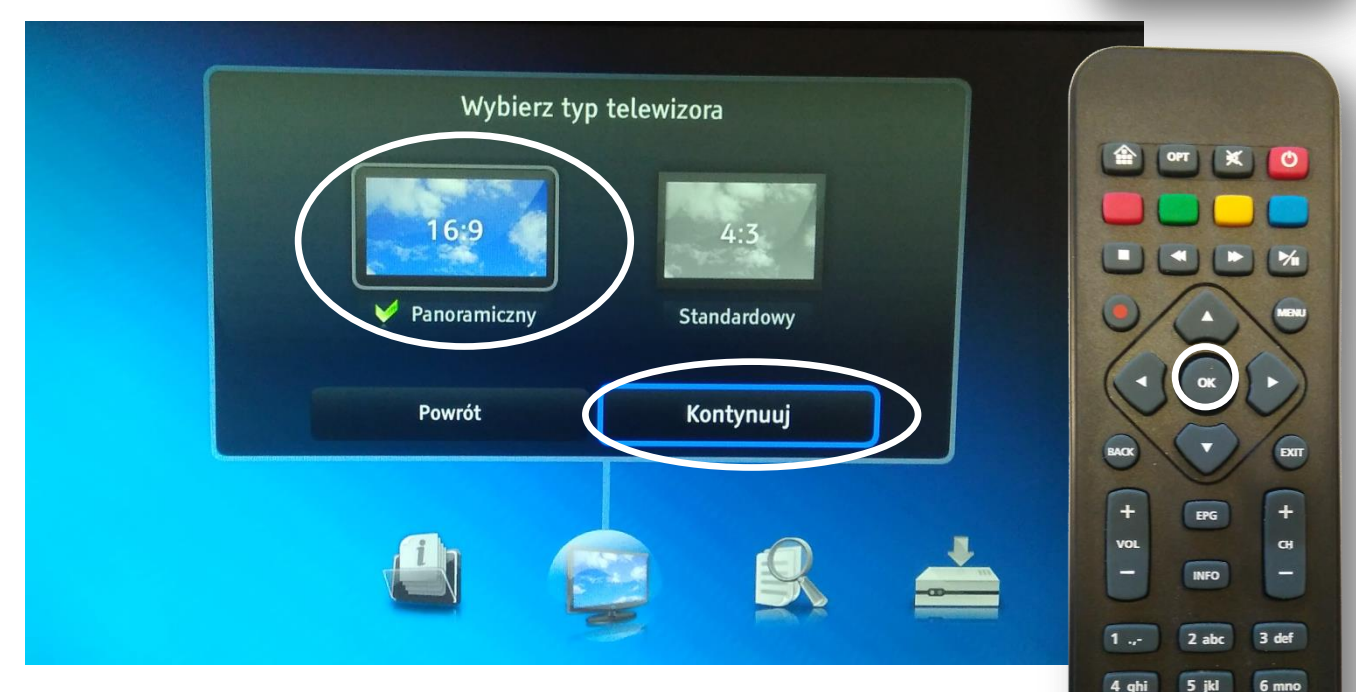

7 pqrs

TXT

TXT

Wciskamy **OK** aby wybrać typ telewizora panoramiczny i jeszcze raz **OK** żeby zatwierdzić Kontynuuj.

| <section-header><section-header><section-header><section-header><section-header><section-header></section-header></section-header></section-header></section-header></section-header></section-header> | Cerr (x) Co<br>Cerr (x) Co<br>Cerr (x) Cerr<br>Cerr (x) Cerr<br>Cerr (x) Cerr<br>Cerr (x) Cerr<br>Cerr (x) Cerr<br>Cerr (x) Cerr<br>Cerr (x) Cerr<br>Cerr (x) Cerr<br>Cerr (x) Cerr<br>Cerr (x) Cerr<br>Cerr (x) Cerr (x) Cerr<br>Cerr (x) Cerr (x) Cerr (x) Cerr<br>Cerr (x) Cerr (x) Cerr (x) Cerr (x) Cerr (x) Cerr<br>Cerr (x) Cerr (x) Cer (x) Cerr (x) Cerr (x) Cerr (x) Ce |
|----------------------------------------------------------------------------------------------------|----------------------------------------------------------------------------------------------------|
| Dekoder zacznie wstrajać kanały – trwa to około<br>1 minuty. Czekamy na pojawienie się podobnego<br>okna jak powyżej i zatwierdzamy <b>OK</b><br><u>Aktualizacja dekodera</u>                          |                                                                                                    |
| <complex-block>Szukanie nowego oprogramowania.<br/>Cost o potrwać kilka minut:</complex-block>                                                                                                    | Image: Constraint of the second second s                                                                          |
| Ten krok trwa około 10 minut. Można go skrócić poprzez wyjęcie na około 1 sekundę kabla                                                                                                    | 4 ghi 5 jkl 6 mno<br>7 pqrs 8 tuv 9 wxyz<br>☑ 0 ω Τχτ                                                                                                    |

poprzez wyjęcie na około 1 sekundę kabla antenowego z tyłu dekodera i ponowne włożenie. !!!Nie wciskamy Przerwij !!!!

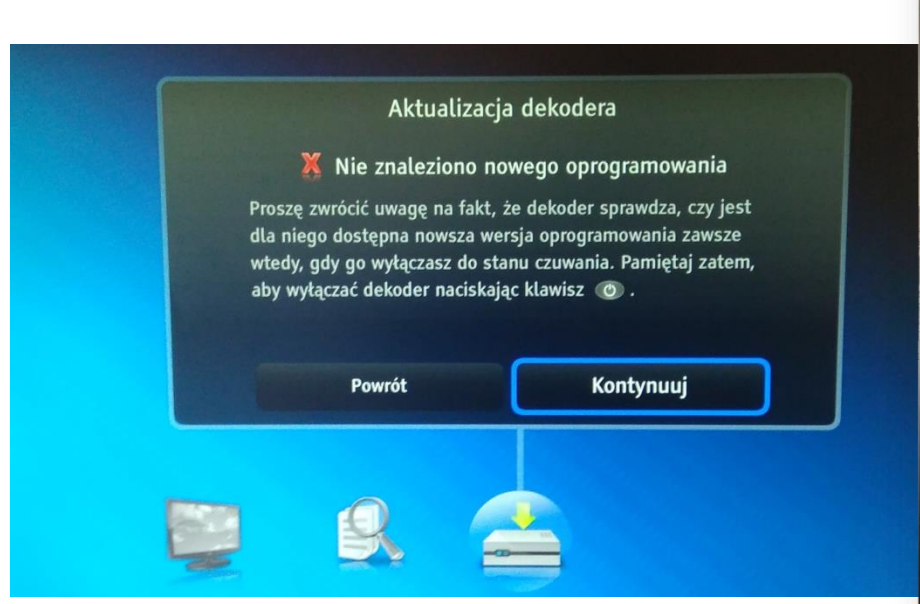

Po wszystkim pojawi się powyższy komunikat. Zatwierdzamy **OK** 

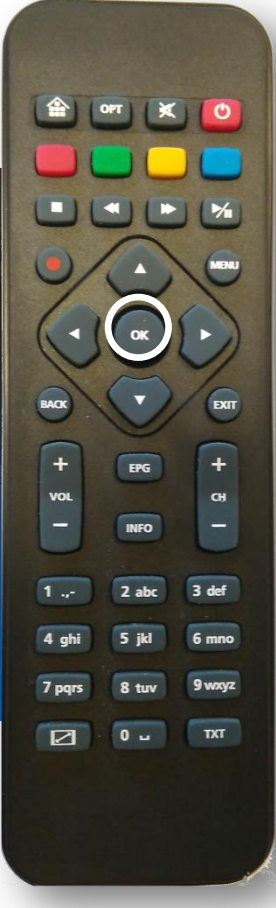

Nasi pracownicy chętnie odpowiedzą na wszelkie pytania i pomogą w rozwiązaniu ewentualnych problemów:

- w Biurze Abonenta os. Bolesława Chrobrego 26 pawilon 11

- telefonicznie pod numerem 61 671 00 00 (opłaty wg. stawek operatora)

- na czacie na stronie <u>www.</u>echostar.pl

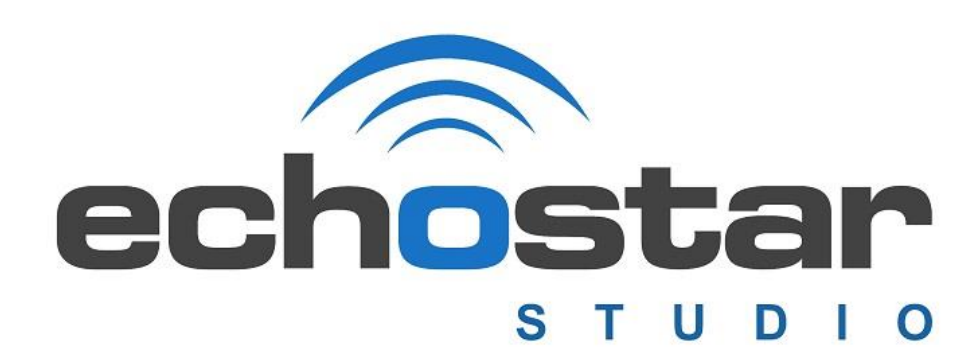